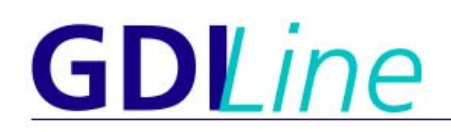

## Erste Schritte

Die Funktion "Erste Schritte" soll dem Anwender eine kurze und präzise Anleitung über die wichtigsten Funktionen innerhalb der **GDI**Line geben. Die "Ersten Schritte" können auch als PDF direkt aus der Maske ausgegeben und so natürlich auch ausgedruckt werden. Sinnvoll ist es, bevor mit der Arbeit in der **GDI**Line begonnen wird, diese Info nicht nur zu lesen, sondern zu verstehen und sich zu merken, bzw. bei Bedarf zu drucken. Dieses Fenster kann auch abgeschaltet werden (untere linke Ecke). Bei Anlage eines neuen Bedieners, wird es jedoch für diesen Bediener automatisch wieder aufgerufen.

| 🛃 GDILine - Lohn & Gehalt - 01,2002/Demodaten (Euro)           |                                                                                                    |  |
|----------------------------------------------------------------|----------------------------------------------------------------------------------------------------|--|
| Firma Stammdaten Bearbeiten Auswertungen Bescheinigung Extra ? |                                                                                                    |  |
| 🗉 🍲 🙎 🛠 🖨 🔚 🖳 🖄 🖉                                              |                                                                                                    |  |
| GDI <u>Lir</u>                                                 | <u>1e Lohn &amp; Gehalt</u>                                                                                                    |  |
|                                                                | Erste Schritte - Einsteigerinformationen 1-6                                                                                                    |  |
|                                                                | GDLine ERSTE SCHRITTE                                                                                                    |  |
|                                                                | Wir möchten Ihnen hier einige wichtige Funktionsweisen erklären, damit Sie sich schnell im Programm zurechtfinden und das<br>Leistungsspektrum auch voll ausnutzen können. Auf den Seiten 1 und 2 erfahren Sie mehr über die Navigationsleiste, auf der<br>Seite 3 über die verschiedenen Eingabefelder, auf der Seite 4 über die Suchfunktionen auf der Seite 5 über den Ratgeber und auf<br>der Seite 6 über die Symbolleiste.                                                                                                    |  |
|                                                                | Die Navigationsleiste<br>In nahezu jeder Maske innerhalb der GDIL <i>in</i> e ist eine sog. Navigationsleiste zu finden. Sie befindet sich in der Regel unmittelbar<br>unterhalb der Titelzeite der Maske und enthält Symbole, die einen schnellen Zugriff auf in der Maske zur Verfügung stehenden<br>Programmfunktionen ermöglichen. In einigen Masken sind auch mehrere Navigationsleisten zu finden, wenn dies die Gliederung<br>der Maske erfordert.<br>Die angezeigten Symbole variieren je nach benötigter Funktionalität. So fehlen logischerweise in den Masken des Menüpunkts<br>"Auswertungen" die Symbole zum Navigieren (vor, zurück, Speichern, Löschen,) dafür sind die Symbole für Ausgabe auf<br>Bildschirm oder Drucker vorhanden. Stehen Funktionen aufgrund von Plausibilitätsprüfungen oder eingesteltten Rechten nicht<br>dauerhaft zur Verfügung, so werden diese grau (inaktiv) dargestellt. |  |
|                                                                | Die einzelnen Symbole der Standardnavigationsleiste werden auf der nächsten Seite (Seite 2) dargestellt und erläutert.<br>Um auf die nächste Seite zu gelangen, klicken Sie einfach auf den Schalter <b>weiter</b> > im unteren Bereich der Maske<br>Sie können die "Ersten Schritte" abschalten, indem Sie das Kreuz aus dem Ankreuzteld herausnehmen (untere linke Ecke in der Maske).<br>Aufrufen können Sie die "Ersten Schritte" jederzeit in der Menüleiste unter: <b>?   Erste Schritte</b>                                                                                                    |  |
|                                                                | I Diesen Dialog beim Start anzeigen I als PDF Zurück Weiter ▶ Abbruch 🞴                                                                                                    |  |
|                                                                |                                                                                                    |  |

### **Die Navigationsleiste**

In nahezu jeder Maske innerhalb der **GDI***Line* ist eine sog. Navigationsleiste zu finden. Sie befindet sich in der Regel unmittelbar unterhalb der Titelzeile der Maske und enthält Symbole, die einen schnellen Zugriff auf in der Maske zur Verfügung stehenden Programmfunktionen ermöglichen. In einigen Masken sind auch mehrere Navigationsleisten zu finden, wenn dies die Gliederung der Maske erfordert.

Die angezeigten Symbole variieren je nach benötigter Funktionalität. So fehlen logischerweise in den Masken des Menüpunkts "Auswertungen" die Symbole zum Navigieren (vor, zurück, Speichern, Löschen, ...) dafür sind die Symbole für Ausgabe auf Bildschirm oder Drucker vorhanden. Stehen Funktionen aufgrund von Plausibilitätsprüfungen oder eingestellten Rechten nicht dauerhaft zur Verfügung, so werden diese grau (inaktiv) dargestellt.

# Beispiel einer typischen Navigationsleiste: (Seite 2) H Zurück zum ersten Datensatz Zurück zum vorherigen Datensatz Vor zum nächsten Datensatz Vor zum letzten Datensatz Aktualisieren der Maske Kopieren eines Datensatzes Löschen eines Datensatzes Einfügen eines Datensatzes Speichern einer Änderung Verwerfen einer Änderung Aufruf einer Auswahlliste Beenden der Maske

### Verschiedene Arten von Eingabefeldern: (Seite 3)

Neben "normalen" Eingabefeldern findet man in der **GDI***Line* Eingabefelder mit integrierter Zusatzfunktion. Meist wird dies in Form eines "Buttons" (Symbols) auf der rechten Seite des Eingabefelds deutlich. Dies signalisiert, dass man nicht nur per Tastatureingabe im Feld ein Eingabe vornehmen kann, sondern auch per Knopfdruck (Mausklick auf den Button / Symbol) oder "**F4 - Taste**" die Zusatzfunktion nutzen kann.

#### Auswahltabelle (Grid Button)

Es wird eine Auswahltabelle angezeigt, die eine gezielte Suche ermöglicht. Hinweise über die möglichen Suchfunktionen und Sortierungen erhalten Sie auf **Seite 4** 

### \_\_\_\_ Auswahlliste ( Combo-Box )

Es wird eine Auswahlliste angezeigt, aus der Sie einen Eintrag auswählen können. Diese Liste ist im Programm fest hinterlegt.

### E-Mail-Button

 $\ge$ 

Sofern Sie die E-Mail-Adresse in diesem Feld eingetragen haben, können Sie direkt Ihr Mailprogramm aufrufen und eine E-Mail senden. Die Empfängeradresse wird automatisch in Ihr Mailprogramm eingetragen. (Internetanschluss vorausgesetzt)

## Internet-Button

Sofern Sie die Internetadresse (URL) in diesem Feld eingetragen haben, können Sie direkt Ihren Internet-Browser aufrufen. Ist die URL korrekt eingetragen, wird die Seite automatisch aufgerufen und angezeigt. (Internetanschluss vorausgesetzt)

### Delefon

Sofern Ihr System entsprechend eingerichtet ist, können Sie eine automatische Anwahl der im Eingabefeld hinterlegten Telefonnummer auslösen.

### Kalender

Bei allen Eingaben zum Datum können Sie einen Kalender einblenden. Der aktuelle Tag wird durch einen roten Kreis gekennzeichnet. Sie können das Datum eingeben, indem Sie entweder direkt auf den Tag klicken oder das Datum im unteren Bereich der Anzeige eingeben.

#### Suchfunktionen in Auswahltabellen : (Seite 4)

In der Auswahltabelle kann grundsätzlich über jede Spalte gesucht werden. Man sucht, indem man den Suchbegriff (im Beispiel: "Meier") in der Spalte direkt eingibt. die Suchoption lässt sich durch Voranstellen eines <u>Schlüsselzeichens</u> noch verfeinern:

| +Meier  | Alle Namen, die die Zeichenkette "Meier", beliebig geschrieben, im Namen enthalten haben |
|---------|------------------------------------------------------------------------------------------|
| ?Meier  | Alle Namen, deren Name einer Soundex-Suche ) <sup>1</sup> nach "Meier" entspricht        |
| -Meier  | Alle Namen, die mit der Zeichenkette "Meier" beginnen                                    |
| =Meier  | Alle Namen, deren Zeichenkette mit "Meier" identisch ist. (Groß-/Kleinschreibung!)       |
| %Meier  | Alle Namen, deren Zeichenkette mit "Meier" endet                                         |
| Meier%  | Alle Namen, deren Zeichenkette mit "Meier" beginnt                                       |
| %Meier% | Alle Namen, deren Zeichenkette "Meier" enthält ( vgl. Funktion mit "+" )                 |
| ≻Meier  | Alle Namen, deren Zeichenkette, alphabetisch sortiert, größer als "Meier" ist            |
| ≻=Meier | Alle Namen, deren Zeichenkette, alphabetisch sortiert, größer oder gleich "Meier" sind   |
| <=Meier | Alle Namen, deren Zeichenkette, alphabetisch sortiert, kleiner oder gleich "Meier" sind  |

)<sup>1</sup> Die **Soundex Suche** ermöglicht die Suche nach ähnlichen Begriffen. Das klassische Beispiel: die Suche nach "Meier", liefert hier tatsächlich alle "Meier", "Meyer", "Mayer", "Mair", usw.

Gibt man einen **Suchbegriff ohne Suchoption** ein, wird als Standardvorgabe bei Zeichenkettenfeldern die Option "-" und bei numerischen Feldern die Option ">=" verwendet.

### Der Ratgeber - Funktion und Bedeutung: (Seite 5)

Der Ratgeber hilft Ihnen beim Arbeiten mit dem **GDI***Line* Produkt schnell die richtigen Einstellungen vorzunehmen. Wir empfehlen Ihnen zur besseren Übersicht bei geöffnetem Ratgeber eine Auflösung von 1024 x 768 Bildpunkten.

Der Ratgeber enthält immer genau diejenigen Informationen, die Sie zur Eingabe benötigen passend zum jeweiligen Eingabefeld.

Die Besonderheit des Ratgebers im Lohn & Gehalt liegt darin, dass Sie dort in der Personalverwaltung jederzeit die Arbeitnehmer- und

Arbeitgeberabrechnung des aktuellen Mitarbeiters ablesen können. Direkt nach abspeichern einer Änderung wird dieser Ratgeber neu berechnet und angezeigt.

Sie können diese Einstellung aktivieren, in dem Sie im oberen Bereich der Maske auf "AN-Brutto" bzw. auf "AG-Brutto" klicken. Mit dem Button "Info" gelangen Sie zum Ratgeber mit den Textinfos zurück.

# Bedeutung der Farben und Schriften innerhalb des Ratgebers:

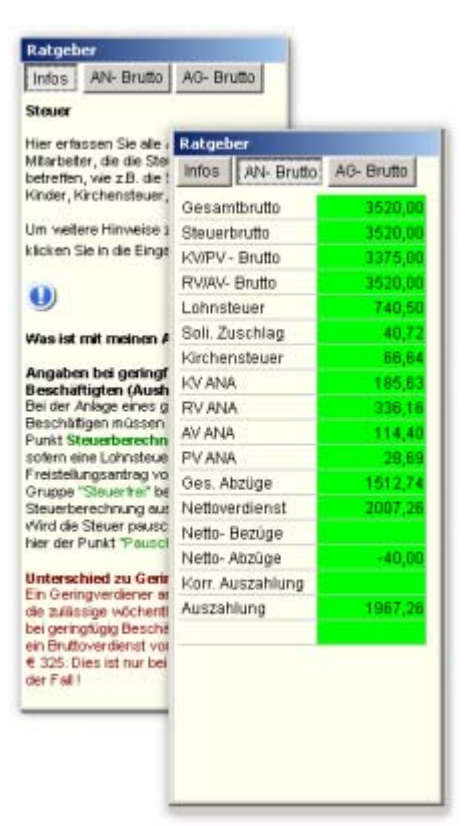

In der Farbe "grün" werden Verweise auf Masken oder Felder angegeben. Senkrechte Striche ( | ) markieren hier einen Menüpunkt in der Menüleiste, Pfeile ( > ) stellen hier Punkte innerhalb einer Maske dar. Beispiel: Stammdaten | Krankenkassen > Beitragssätze

In der Farbe "rot" werden wichtige Hinweise angegeben, die in dieser Maske zu berücksichtigen sind.

### Die Symbolleise - Funktion und Bedeutung : (Seite 6)

Die Symbolleiste können Sie unter dem Menüpunkt **? | Symbolleiste** ein- bzw. ausschalten. Mit der Symbolleiste haben Sie wichtige Menüaufrufe im Direktzugriff. Ein Klick genügt und die Maske oder die Funktion wird ausgeführt :

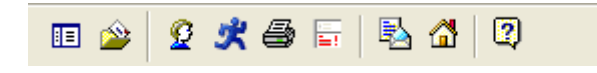

Mandantenneuanlage mit Assistent (diesen Assistenten erhalten Sie nur über die Symbolleiste)

Mandantenwechsel

Personalverwaltung

Schnellauskunft ( schnelle Berechnung von Netto zu Brutto und Brutto zu Netto )

Auswertungs - Assistent

Monatsabschluss - Assistent

Direkte E-Mail an GDI (Internetanschluss vorausgesetzt)

Aufruf der Homepage von GDI (Internetanschluss vorausgesetzt)

Ein-/Ausschalter für den Ratgeber